## 贵州健康职业学院 2024年分类招生准考证自助打印说明

1. 通过 http://gz jkzy. 50weixin. com 进入准考证自助打印系统;

2. 选择点击考生所属分类(高中毕业生、中职毕业生、专项类);

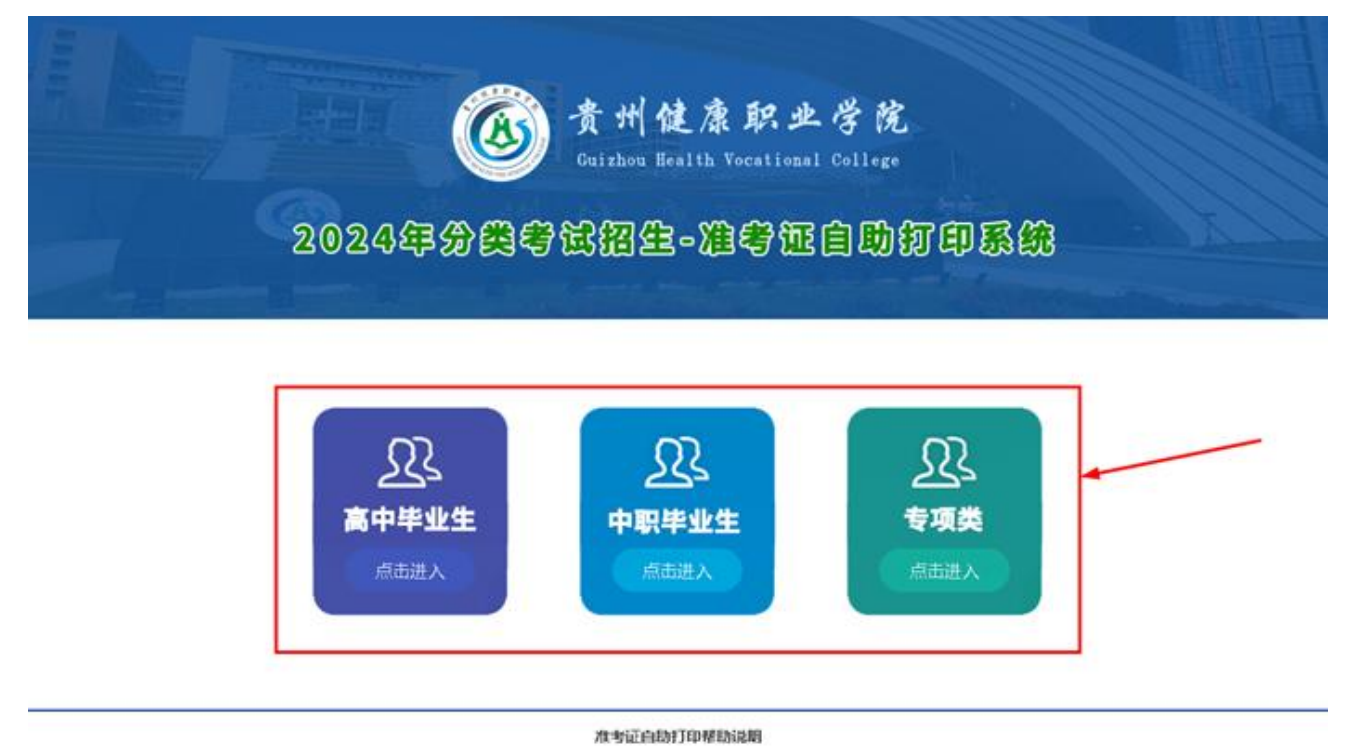

主か: 豊州健康研业学院 承办: 招生院业处 技术管理: 信息管理中心 Copyright 2017 - 2024 all rights reserved. 贵州健康职业学院 版权所有 备置号: 動ICP备2020544554号 豊公网安备5206020200020号 技术支持: 恩舟软件

3. 输入考生姓名和考生身份证号,点击"提交查询"按钮;

|       | 高中毕业生     |  |
|-------|-----------|--|
| 考生姓名: |           |  |
| 身份证号: |           |  |
|       | ↓<br>提交查询 |  |

4. 得到查询结果后,确认无误后,点击下图"点击这里打印准考证"按钮,即可打印 你的准考证。

高中毕业生 中职毕业生 专项类 -->点击这里打印准考证 贵州健康职业学院2024年分类考试招生 考生须知: 准考证 1. 《准考证》在使用期间不得涂改或者 (高中毕业生) 书写。 2.考试前1小时,考生凭《准考证》、《二 代居民身份证》原件进入考场, 主动接受身 份证验证核查、安全检查和随身物品检查等。 开考15分钟后不得进入考场。 名: 10000 姓 3. 严禁携带考试有关资料以及手机、相 准考证号: 211451400001 机等有照相、录放、数据传输、通讯功能的 测试时间: 2024年3月24日 9:00-17:00 电子产品进入考场,一经发现按考试违规行 测试候考室: 第1候考室 测试考场: 第1考场 为处理。 第一志愿专业: 护理